## **TX DFPS Learning Hub: How to Create a New Account**

You need an account to access courses on the TX DFPS Learning Hub. Follow the steps below to create a new account:

1. Select this link to open the Learning Hub Log in page.

| Username<br>Password<br>Remember username<br>Log in                                                             | Forgotten your username or password?<br>Cookies must be enabled in your<br>browser 💡 |
|----------------------------------------------------------------------------------------------------|--------------------------------------------------------------------------------------|
| Is this your first time here?<br>For full access to this site, you first need to create a<br>Create new account | an account.                                                                          |

2. Select **Create new account** at the bottom of the Log in page.

 The New account page displays. In the Chose your username and password section, enter a new username using only **lower-case letters** into the **Username field**. Then, enter a **Password** into its respective field.

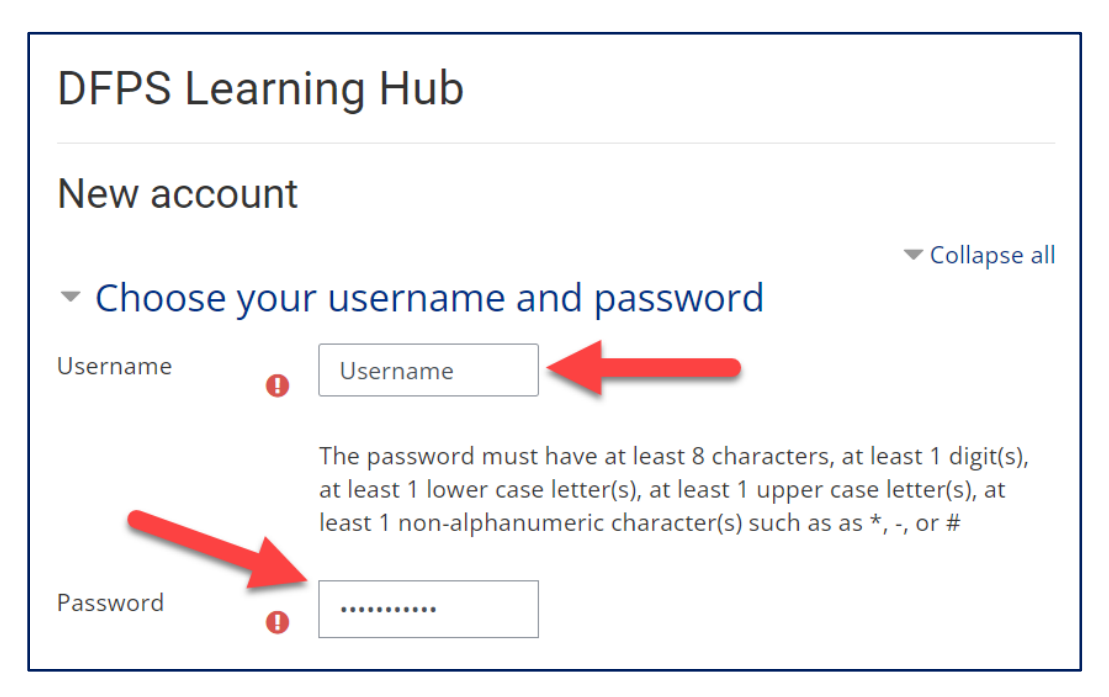

4. In the More details section, enter your email address into the **Email** address and **Email (again) fields**.

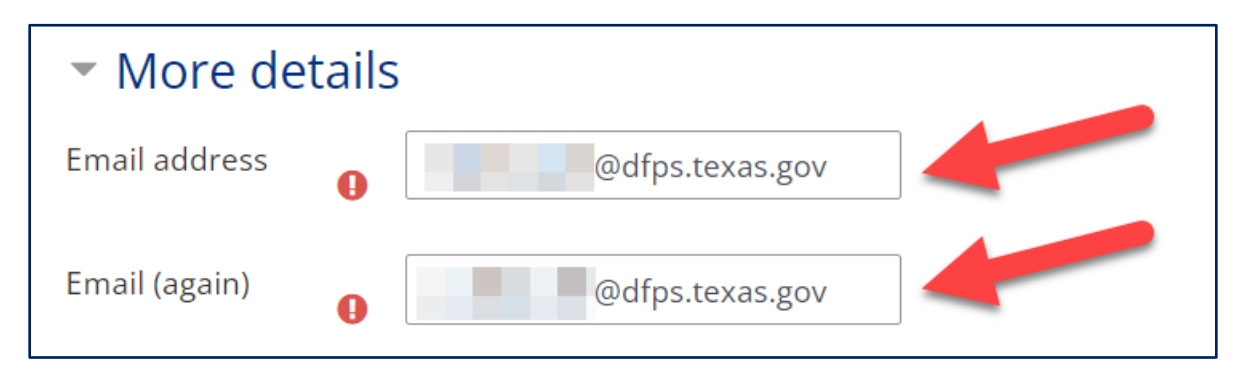

5. Enter your first and last names into the **First name** and **Last name fields**.

| First name | 0 | First name example |  |
|------------|---|--------------------|--|
| Last name  | 0 | Last name example  |  |

6. Enter your city/ town into the **City/town field**, then set the **Country drop-down** to **United States**.

| City/town | Example Town  |    |
|-----------|---------------|----|
| Country   | United States | \$ |

7. Select Create my new account.

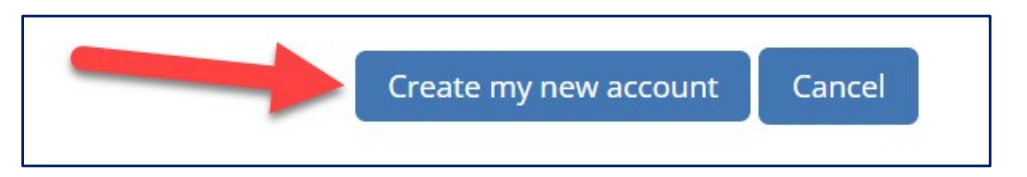

8. The account confirmation page displays. Select **Continue**, then **open the email tied to your new account**.

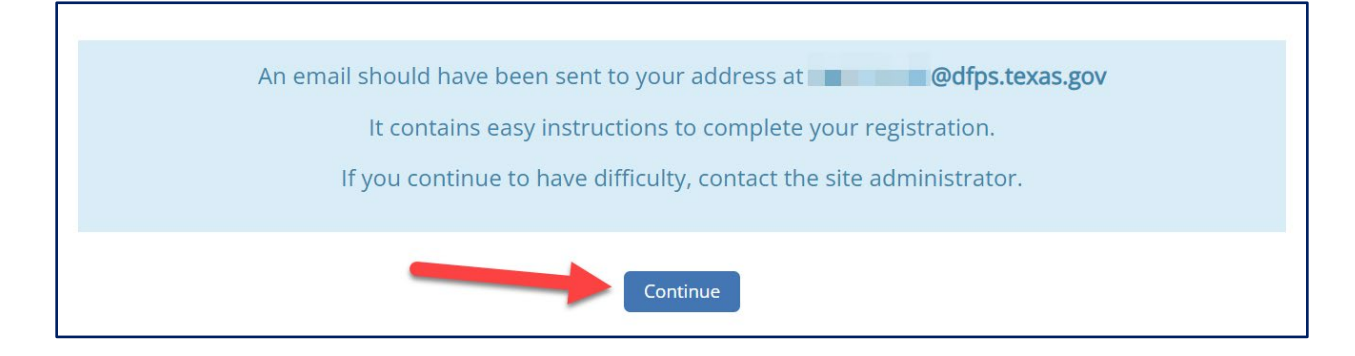

9. The Learning Hub sends you an account confirmation email. If you don't see it in your Inbox, check your Junk and Spam folders. Open the link provided in the body of the email to confirm your Learning Hub account.

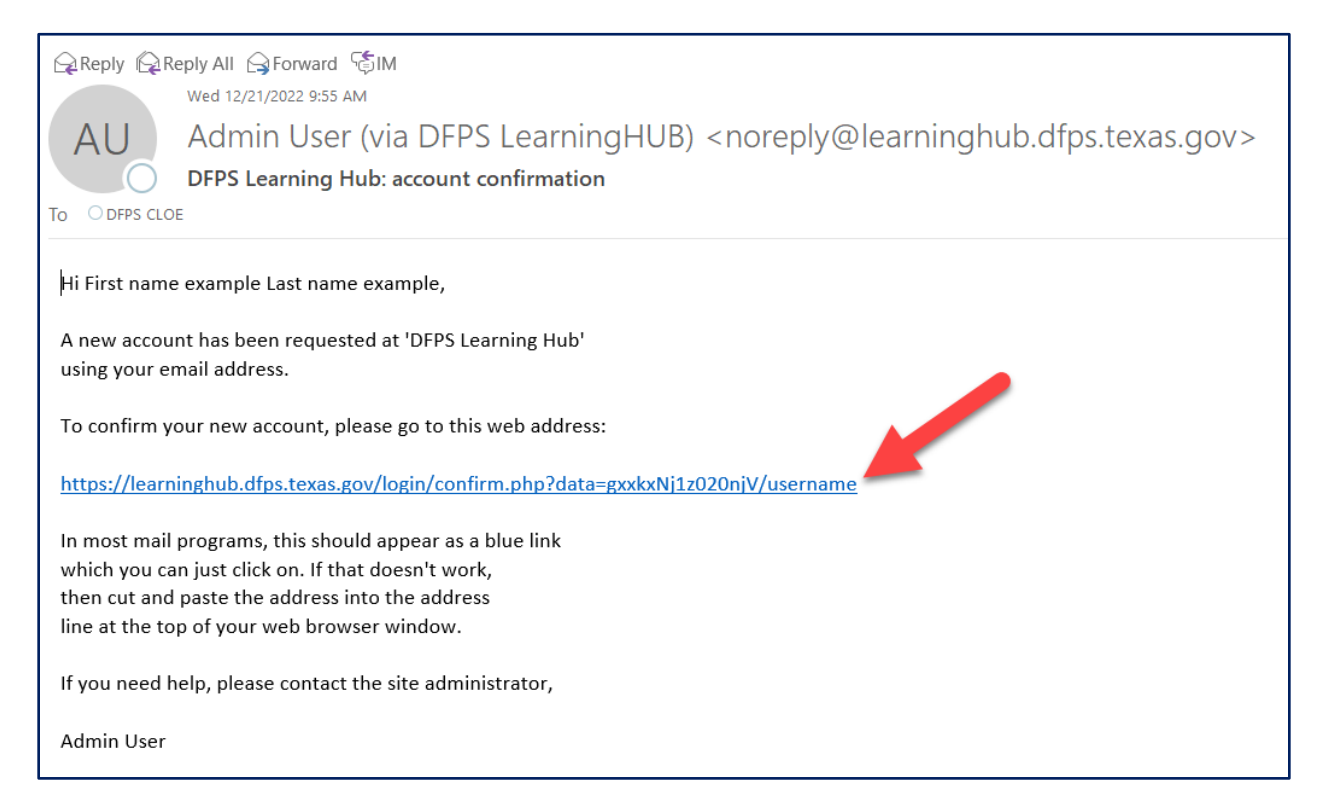

10. The account confirmation page displays. Select **Continue** to browse and enroll in courses.

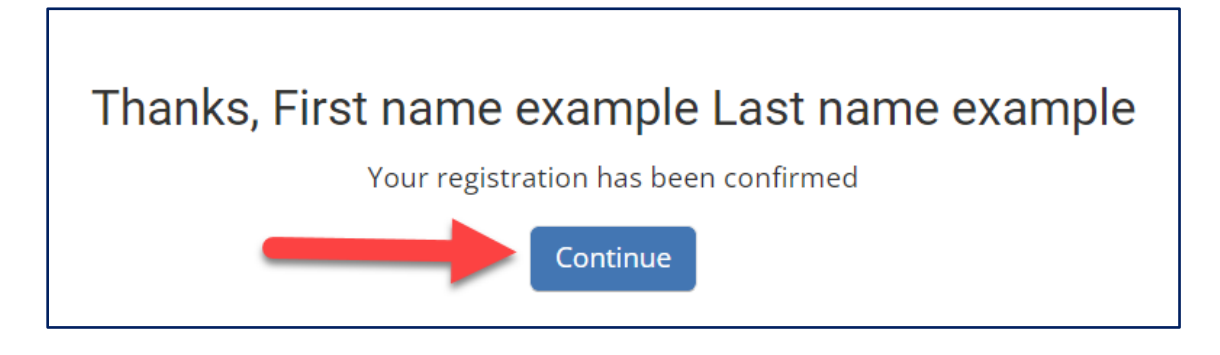

If you want to browse and enroll in courses at a later time, exit the browser window.

You can access the Learning Hub by logging into your account through the **Learning Hub Log in page**.